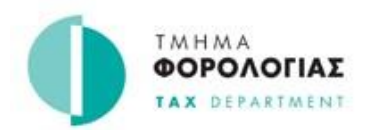

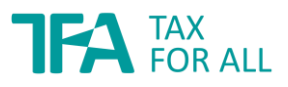

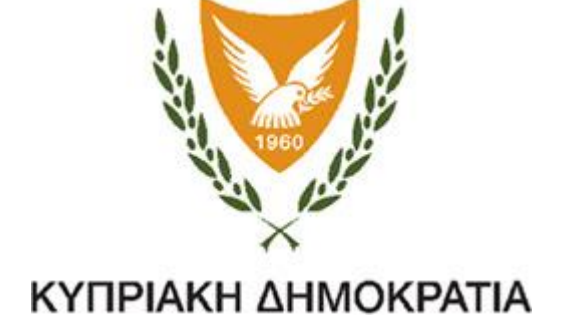

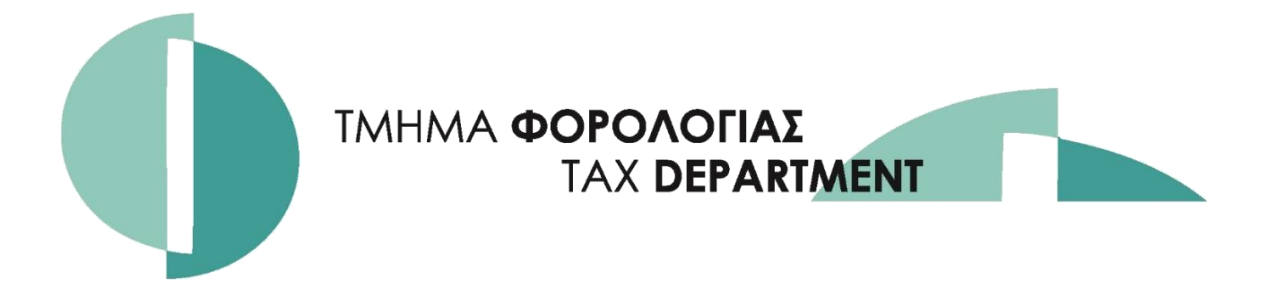

# ΕΙΔΙΚΟ ΚΑΘΕΣΤΩΣ Φ.Π.Α. ΑΓΡΟΤΩΝ

Οδηγός Συμπλήρωσης Δήλωσης Ειδικού Καθεστώς Φ.Π.Α. Αγροτών και Αιτήματος για Επιστροφή Φ.Π.Α.

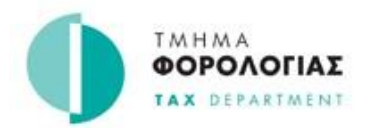

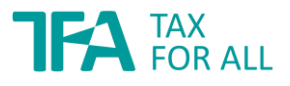

Ο οδηγός αυτός αποτελεί πληροφοριακό υλικό και δεν υποκαθιστά τη Νομοθεσία.

Δημιουργήθηκε με βάση τη δομή της Δήλωσης Ειδικό Καθεστώς Φ.Π.Α. Αγροτών και του Αιτήματος για Επιστροφή Φ.Π.Α. που αφορά στο Ειδικό Καθεστώς Φ.Π.Α. Αγροτών, παρέχοντας χρήσιμες πληροφορίες για την ορθή συμπλήρωση.

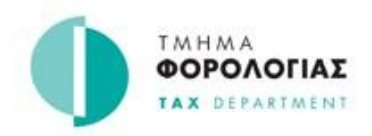

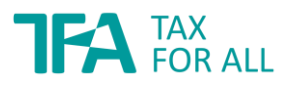

# Πίνακας Περιεχομένων

| Α. ΓΕΝΙΚΕΣ ΠΛΗΡΟΦΟΡΙΕΣ                                    | 1  |
|-----------------------------------------------------------|----|
| Β. ΤΙ ΠΡΕΠΕΙ ΝΑ ΠΡΟΣΕΞΕΤΕ                                 |    |
| Γ. ΣΥΜΠΛΗΡΩΣΗ ΚΑΙ ΥΠΟΒΟΛΗ ΑΝΑΛΥΤΙΚΗΣ ΚΑΤΑΣΤΑΣΗΣ ΣΤΟΙΧΕΙΩΝ | 5  |
| Δήλωση Ειδικό Καθεστώς Φ.ΠΑ. Αγροτών – ΒΗΜΑ 1             | 7  |
| Δήλωση Ειδικό Καθεστώς Φ.ΠΑ. Αγροτών – ΒΗΜΑ 2             | 8  |
| Δήλωση Ειδικό Καθεστώς Φ.ΠΑ. Αγροτών – ΒΗΜΑ 3             | 9  |
| Δήλωση Ειδικό Καθεστώς Φ.ΠΑ. Αγροτών – ΒΗΜΑ 4             | 13 |
| Δήλωση Ειδικό Καθεστώς Φ.ΠΑ. Αγροτών – ΒΗΜΑ 5             | 15 |
| Δ. ΥΠΟΒΟΛΗ ΑΙΤΗΜΑΤΟΣ ΕΠΙΣΤΡΟΦΗΣ Φ.Π.Α                     |    |
| Αίτημα Επιστροφής Φ.Π.Α. – ΒΗΜΑ 1                         | 20 |
| Αίτημα Επιστροφής Φ.Π.Α. – ΒΗΜΑ 2                         | 21 |
| Αίτημα Επιστροφής Φ.Π.Α. – ΒΗΜΑ 3                         |    |
| Αίτημα Επιστροφής Φ.Π.Α. – ΒΗΜΑ 4                         | 23 |
| Δ. ΕΠΙΣΤΡΟΦΗ Φ.Π.Α.                                       |    |
| ΣΤ. ΣΥΧΝΕΣ ΕΡΩΤΗΣΕΙΣ                                      |    |

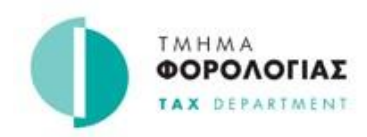

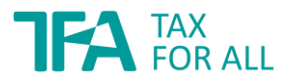

### Α. ΓΕΝΙΚΕΣ ΠΛΗΡΟΦΟΡΙΕΣ

Με βάση τις πρόνοιες του άρθρου 42 του Φόρου Προστιθέμενης Αξίας Νόμου του 2001 όπως έχει τροποποιηθεί (Ν.95(Ι)/2000), κάθε φυσικό πρόσωπο το οποίο ασκεί επιχείρηση η οποία αφορά σε μία ή περισσότερες οριζόμενες δραστηριότητες σύμφωνα με την υποπαράγραφο (1) της παραγράφου (1) του Μέρους Ι του Πρώτου Παραρτήματος του ιδίου Νόμου και του κανονισμού 5 των περί Φ.Π.Α. (Ειδικό Καθεστώς Αγροτών) (Οριζόμενες Δραστηριότητες) Κανονισμών του 2001 όπως τροποποιήθηκαν (Κ.Δ.Π.317/2001), δυνάμει του εδαφίου (5) του άρθρου 42, δεν θεωρούνται υποκείμενα στο φόρο πρόσωπα για τις πράξεις ή συναλλαγές που ενεργούν στα πλαίσια τέτοιων δραστηριοτήτων αλλά μπορούν να υπαχθούν στο ειδικό καθεστώς αγροτών και δικαιούνται να υποβάλουν αίτηση για επιστροφή ποσού Φ.Π.Α., με βάση ένα καθορισμένο ποσοστό (ο κατ' αποκοπή συντελεστής) επί της αξίας των αγαθών και υπηρεσιών που πωλούν σε εγγεγραμμένους στο Φ.Π.Α. πελάτες.

Ο κατ' αποκοπή συντελεστής δεν αποτελεί Φ.Π.Α., αλλά λειτουργεί ως αποζημίωση για την απώλεια του φόρου εισροών πάνω στις αγορές. Δεν αποτελεί όμως αποζημίωση για ολόκληρο το Φ.Π.Α. που επιβάλλεται πάνω στις αγορές. Ο κατ' αποκοπή συντελεστής είναι επί του παρόντος 5%.

Η Δήλωση Ειδικό Καθεστώς Φ.Π.Α. Αγροτών και το Αίτημα Επιστροφής Φ.Π.Α. σε σχέση με το Ειδικό Καθεστώς Φ.Π.Α. Αγροτών υποβάλλονται **MONO** ηλεκτρονικά, μέσω του συστήματος Tax For All (TFA). Η πρόσβαση στη διαδικτυακή Πύλη Φορολογουμένων είναι δυνατή μέσω της ιστοσελίδας <u>https://taxforall.mof.gv.cy</u>.

Σε περίπτωση όπου ο λογαριασμός σας στο σύστημα Tax For All δεν είναι **ενεργοποιημένος**, τις οδηγίες που καταγράφονται στον «Οδηγό Ειδικό Καθεστώς Αγροτών Φ.Π.Α. – Δημιουργία λογαριασμού στο Tax For All» στην ιστοσελίδα του Τμήματος Φορολογίας (ενότητα Tax For All) ακολουθώντας: «Tax For All / Ενημέρωση / Πληροφορίες»:

### Ειδικό καθεστώς Αγροτών - Οδηγίες για δημιουργία λογαριασμού,

ή πατήστε απευθείας στον πιο κάτω σύνδεσμο:

https://www.mof.gov.cy/mof/tax/tfa.nsf/importantinfo\_el/importantinfo\_el?OpenDocument

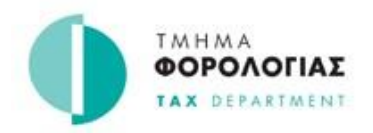

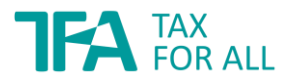

Για τη διαδικασία εγγραφής στο Ειδικό Καθεστώς Αγροτών συμβουλευτείτε το Ενημερωτικό έντυπο 16 «*Ειδικό Καθεστώς Φ.Π.Α. Αγροτών (ΕΚΑ) (Ενημερωτικό Έντυπο 16)»* στην ιστοσελίδα του Τμήματος Φορολογίας ακολουθώντας τα πιο κάτω:

Φ.Π.Α. / Ενημερωτικά Έντυπα / Οδηγοί / Ενημερωτικά Έντυπα ή πατήστε στον πιο κάτω σύνδεσμο:

https://www.mof.gov.cy/mof/TAX/taxdep.nsf/All/C839F6C957E79C4DC225824F002A5215/\$file/16-VAT.pdf?OpenElement

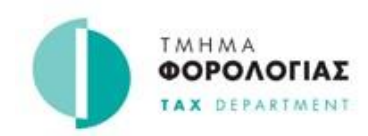

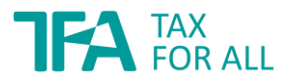

### Β. ΤΙ ΠΡΕΠΕΙ ΝΑ ΠΡΟΣΕΞΕΤΕ

Το αίτημα επιστροφής Φ.Π.Α. για το Ειδικό Καθεστώς Αγροτών Φ.Π.Α., δηλαδή Δήλωση Ειδικό Καθεστώς Φ.Π.Α. Αγροτών και το Αίτημα για επιστροφή Φ.Π.Α., υποβάλλονται από τον αγρότη. Η υποβολή πραγματοποιείται σε ετήσια βάση μεταξύ 1ης Μαρτίου και 30ης Απριλίου, συμπεριλαμβανομένου, κάθε έτους και αφορά στις δραστηριότητες του προηγούμενου έτους ή μέρους του προηγούμενου έτους, ανάλογα με την περίπτωση. Προτού αρχίσετε να συμπληρώνετε το Αίτημα για Επιστροφή Φ.Π.Α., διαβάστε προσεχτικά τα πιο κάτω:

Με βάση τις πρόνοιες των κανονισμών δυνάμει του άρθρου 42 (12), όταν αγρότης διεκδικεί επιστροφή Φ.Π.Α. **οφείλει να**:

- συμπληρώσει και να υποβάλει στον Έφορο Φορολογίας το σχετικό έντυπο για επιστροφή
   Φ.Π.Α. το οποίο καθορίζεται με γνωστοποίηση που δημοσιεύεται στην Επίσημη
   Εφημερίδα της Δημοκρατίας, και
- να προσκομίσει τέτοια γραπτά πρωτότυπα αποδεικτικά στοιχεία, τα οποία αφορούν την αξία των παραδόσεων των αγροτικών προϊόντων ή της παροχής των αγροτικών υπηρεσιών, που πραγματοποίησε προς υποκείμενα στο φόρο πρόσωπα.

Ως προς τους ίδιους κανονισμούς τα αποδεικτικά στοιχεία αφορούν σε:

- τιμολόγια πώλησης ή τιμολόγια αγοράς που εκδίδονται με τη μέθοδο αυτοτιμολόγησης\*,
- έγγραφα εκκαθάρισης (π.χ. από Συνεργατικές Εταιρείες, Συμβούλια Διάθεσης Αγροτικών Προϊόντων),
- εντάλματα πληρωμής ή άλλα νόμιμα στοιχεία που εκδίδονται για την καταβολή αποζημίωσης στον αγρότη, στην περίπτωση απόσυρσης ή καταστροφής αγροτικών προϊόντων.

\* Όσον αφορά στις αγορές αγροτικών προϊόντων ή αγροτικών υπηρεσιών τα υποκείμενα στο φόρο πρόσωπα (δηλ. οι πελάτες των αγροτών - αγοραστές), οφείλουν να σας εκδίδουν εντός 30 ημερών από την ημερομηνία της συναλλαγής, έγγραφο με τίτλο «τιμολόγιο αγοράς» το οποίο πρέπει να υπογράφεται τόσο από τους αγοραστές, όσο και από εσάς. Έπειτα, θα πρέπει να σας εφοδιάζουν με το πρωτότυπο.

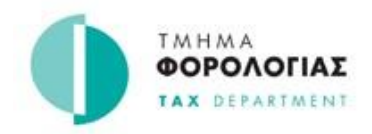

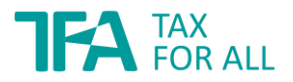

Το αίτημα επιστροφής Φ.Π.Α. υποβάλλεται μόνο ηλεκτρονικά μέσω του συστήματος Tax For All. Η διαδικασία υποβολής του αιτήματος σας, αφού συνδεθείτε στο Λογαριασμό σας στο Tax For All, αποτελείται από δύο μέρη. Τα δύο μέρη αφορούν στη(ν):

- **1.** Συμπλήρωση και υποβολή της Δήλωσης Ειδικό Καθεστώς Φ.Π.Α. Αγροτών (βλέπε παράγραφο Γ, Βήματα 1 μέχρι 5), και
- 2. Υποβολή του Αιτήματος Επιστροφής Φ.Π.Α. (βλέπε παράγραφο Δ, Βήματα 1 μέχρι 4).

#### ΠΡΟΣΟΧΗ:

Για να θεωρηθεί το αίτημά σας υποβληθέν θα πρέπει να ολοκληρωθούν ΥΠΟΧΡΕΩΤΙΚΑ και τα δύο μέρη της διαδικασίας μέχρι και την προθεσμία υποβολής των αιτήσεων για το Ειδικό Καθεστώς Αγροτών, δηλαδή μέχρι και τις 30 Απριλίου του σχετικού έτους.

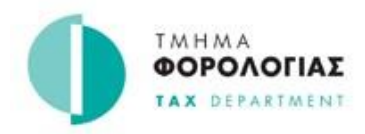

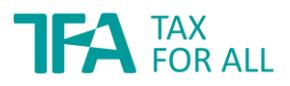

### Γ. ΣΥΜΠΛΗΡΩΣΗ ΚΑΙ ΥΠΟΒΟΛΗ ΑΝΑΛΥΤΙΚΗΣ ΚΑΤΑΣΤΑΣΗΣ ΣΤΟΙΧΕΙΩΝ

#### Επιλογή «Υποβολής Δήλωσης»

Αφού συνδεθείτε (login) στο λογαριασμό σας, για να υποβάλετε τη Δήλωση Ειδικό Καθεστώς Φ.Π.Α. Αγροτών, δηλαδή την αναλυτική κατάσταση στοιχείων τα οποία πωλήσατε σε άλλα υποκείμενα στο φόρο πρόσωπα στο κανονικό καθεστώς Φ.Π.Α., ακολουθείστε το μονοπάτι: Δηλώσεις / Υποβολή Δήλωσης (Return / File a Return) και επιλέξτε «Τύπο Φόρου» και «Έτος».

| 希 Αρχική Εισερχόμενα - Ο φόρος μου -                                                                         | Δηλώσεις 🗸         | Προφίλ       | Υπηρεσίες 🗸                                       |
|----------------------------------------------------------------------------------------------------|--------------------|--------------|---------------------------------------------------|
| Αρχική                                                                                                    | <u>Υποβολή δήλ</u> | <u>ωσης</u>  |                                                   |
| Δηλώσεις                                                                                                    | Λίστα δηλώσ        | εων          |                                                   |
| Οι δηλώσεις που έχετε αποθηκεύσει ή υποβάλατε για ει<br>οι δηλώσεις που δεν έχουν υποβληθεί μπορούν να επεξί | Μαζική Υποβ        | ολή Δήλωσης  | ς παρατίθενται παρακάτω. Μόνο<br>Υποβολή δήλωσης  |
| Λίστα δηλώσεων                                                                                               |                    |              |                                                   |
| 2022 Δηλώσεις                                                                                                |                    | Τύπος        | Φόρου: <b>Μη επιλεγμένο -</b> Έτος: <b>2022 -</b> |
| Δείξε 10 🜩 εγγραφές                                                                                          |                    |              | Αναζήτηση: Αναζήτηση                              |
| Τύπος Φόρου 🔺 Έτος 🔶 Περίοδος 🗧                                                                              | Προθεσμία          | 🗢 Κατάστασ   | η 💠 Πληρωτέος Φόρος 🖨 Ημερομηνία ενημέρωσης 🗢     |
|                                                                                                    | Δεν υπάρχο         | ουν δεδομένα | στον πίνακα                                       |
| Εμφανίζονται Ο έως Ο από Ο εγγραφές                                                                          |                    |              | Προηγούμενη Επόμενη                               |

Εικόνα 1: Επιλογή υποβολής Δήλωσης Ειδικό Καθεστώς Φ.ΠΑ. Αγροτών

#### Επιλογή χρονικής περιόδου

Στη συνέχεια επιλέξτε τη χρονική περίοδο την οποία αφορά στο Αίτημά σας. Συγκεκριμένα η χρονική περίοδος που θα εμφανίζεται θα αφορά στο προηγούμενο ημερολογιακό έτος για το οποίο θα υποβάλετε τη Δήλωση για το Ειδικό Καθεστώς Φ.Π.Α. και το Αίτημα Επιστροφής Φ.Π.Α.. Η επιλογή αυτή θα είναι διαθέσιμη μέχρι και την προθεσμία της υποβολής του σχετικού Αιτήματος, δηλαδή μέχρι και τις 30 Απριλίου.

Οι Δηλώσεις για το Ειδικό Καθεστώς Φ.Π.Α. και το Αίτημα Επιστροφής Φ.Π.Α. δεν γίνονται αποδεκτά μετά την 30<sup>η</sup> Απριλίου. Ως εκ τούτου, τα σχετικά έντυπα δεν θα εμφανίζονται στο σύστημα για υποβολή αφού είναι εκπρόθεσμα και το δικαίωμα επιστροφής Φ.Π.Α. παύει να υφίσταται.

Για να αρχίσετε τη διαδικασία συμπλήρωσης της Δήλωσης για το Ειδικό Καθεστώς Φ.Π.Α.

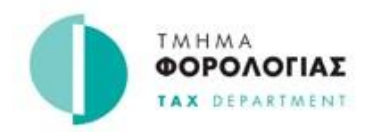

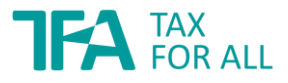

επιλέξτε «Υποβολή Δήλωσης» («File a Return»), επιλέξτε τύπο φόρου και έτος κι έπειτα προχωρήστε επιλέγοντας «Έναρξη Δήλωσης» («Start Return»).

| 倄 Αρχική                         | Εισερχόμενα 🗸                            | Ο φόρος μου 🗸                               | Δηλώσεις +                           | Προφίλ                       | Υπηρεσίες 🗸                                   |            |                           |      |
|----------------------------------|------------------------------------------|---------------------------------------------|--------------------------------------|------------------------------|-----------------------------------------------|------------|---------------------------|------|
| Αρχική / Δηλώ                    | σεις                                     |                                             |                                      |                              |                                               |            |                           |      |
| Υποβο                            | λή δήλω                                  | σης                                         |                                      |                              |                                               |            |                           |      |
| Παρακαλώ επιλ<br>επιθυμείτε να υ | έξτε Τύπος Φόρου κ<br>ποβάλετε δήλωση. Θ | αι Έτος και στη συνέ<br>Θα δημιουργηθεί μια | χεια, επιλέξτε μι<br>ηλεκτρονική φόρ | α περίοδο δή)<br>ρμα δήλωσης | ωσης για την οποία<br>για να τη συμπληρώσετε. |            | Χρειάζεστε βοήθα<br>17700 | εια; |
| Νέα στοιχεία                     | δήλωσης                                  |                                             |                                      |                              |                                               |            |                           |      |
| Τύπος Φά                         | ρου: *                                   | Ειδικό Κα                                   | θεστώς ΦΠΑ Αγρ                       | οστών                        | •                                             |            |                           |      |
| Έτος: *                          |                                          | 2 2022                                      |                                      |                              | •                                             |            |                           |      |
|                                  |                                          | Προβολ<br>υποβολ                            | ή περιόδων δήλα<br>ής δεν έχει παρέ  | ωσης, των οπο<br>λθει        | ρίων η προθεσμία                              |            |                           |      |
| Δείξε 1                          | ο 🕈 εγγραφές                             |                                             |                                      |                              |                                               | Αναζήτηση: | Αναζήτηση                 |      |
| Περίοδο                          | ος                                       | Προθεσμ                                     | ία                                   |                              | Κατάσταση                                     |            | Ενέργεια                  |      |
| Ετήσιο                           |                                          | 02 Maî 2                                    | 023                                  |                              | 📋 Επόμενη προθεσμία                           |            | Έναρξη δήλωσης >          | 3    |
| Εμφανίζο                         | νται 1 έως 1 από 1 ε                     | :γγραφές                                    |                                      |                              |                                               | Προηγ      | ούμενη 1 Επόμενη          |      |

Εικόνα 2: Επιλογή τύπου φόρου και χρονικής περιόδου

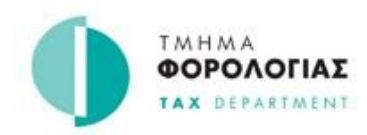

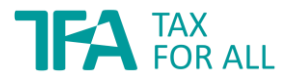

#### Εκκίνηση διαδικασίας υποβολής

Εξετάστε κατά πόσο τα στοιχεία που αφορούν, στο είδος του φόρου (Φ.Π.Α. για Ειδικό Καθεστώς Αγροτών) και τη χρονική περίοδο για την οποία πρόκειται να υποβάλετε στοιχεία, είναι ορθά. Έπειτα επιλέξτε «Αποθήκευση και Συνέχεια» («Save & Continue»), βλέπε εικόνα 3 πιο κάτω.

| Evapsi                                                          | Επισκόπηση δήλωσης                                                                                     | Καταχώρηση στοιχείων δήλωσης                                                                 | 4<br>Μεταφόρτωση εγγράφων                                    | 5<br>Έλεγχος & υποβολ |
|-----------------------------------------------------------------|----------------------------------------------------------------------------------------------------|----------------------------------------------------------------------------------------------|--------------------------------------------------------------|-----------------------|
| α 1: Έλεγχος στοιχείων                                          | πληρωμής                                                                                               |                                                                                              |                                                              |                       |
| Πληροφορίε                                                      | ς δήλωσης                                                                                              |                                                                                              |                                                              |                       |
| Πρόκειται να υποβάλετ                                           | ε μια δήλωση για:                                                                                      |                                                                                              |                                                              |                       |
| Τύπος Φόρου:                                                    | Ειδικό Καθεστώς                                                                                        | ΦΠΑ Αγροτών                                                                                  |                                                              |                       |
| Περίοδος:                                                       | Ετήσιο 2022                                                                                            |                                                                                              |                                                              |                       |
| Προθεσμία Δήλωσης<br>Πληρωμής:                                  | &                                                                                                    |                                                                                              |                                                              |                       |
| Είστε έτοιμο                                                    | ι να ξεκινήσετε;                                                                                       |                                                                                              |                                                              |                       |
| Διαβάστε τα παρακάτω                                            | και κάντε κλικ στο κουμπί για να                                                                       | ξεκινήσετε τη δήλωση.                                                                        |                                                              |                       |
|                                                                 |                                                                                                    |                                                                                              |                                                              |                       |
| Οι ερωτήσεις που σημε                                           | ιώνονται με κόκκινο αστερίσκο (                                                                        | *) είναι υποχρεωτικές.                                                                       |                                                              |                       |
| Οι ερωτήσεις που σημε                                           | ιώνονται με κόκκινο αστερίσκο (                                                                        | *) είναι υποχρεωτικές.                                                                       |                                                              |                       |
| Οι ερωτήσεις που σημε<br>Δ. Σημαντικά<br>Βεβαιωθείτ             | αώνονται με κόκκινο αστερίσκο (<br>ε ότι εξ όσων γνωρίζετε, οι πληρ                                    | *) είναι υποχρεωτικές.<br>οφορίες που καταχωρείτε στη δήλ                                    | ωση αυτή είναι αληθείς, ορθές κ                              | αι πλήρεις.           |
| Οι ερωτήσεις που σημε<br>Σημαντικά<br>Βεβαιωθείτ<br>Μπορεί να δ | ιιώνονται με κόκκινο αστερίσκο (<br>ε ότι εξ όσων γνωρίζετε, οι πληρ<br>ιωχθείτε από το νόμο εάν δώσει | *) είναι υποχρεωτικές.<br>οφορίες που καταχωρείτε στη δήλ<br>τε σκόπιμα αναληθή ή παραπλανητ | ωση αυτή είναι αληθείς, ορθές κ<br>ι <b>κές πληροφορίες.</b> | αι πλήρεις.           |
| Οι ερωτήσεις που σημε<br>Σημαντικά<br>Βεβαιωθείτ<br>Μπορεί να δ | ιιώνονται με κόκκινο αστερίσκο (<br>ε ότι εξ όσων γνωρίζετε, οι πληρ<br>ιωχθείτε από το νόμο εάν δώσει | *) είναι υποχρεωτικές.<br>οφορίες που καταχωρείτε στη δήλ<br>τε σκόπιμα αναληθή ή παραπλανητ | ωση αυτή είναι αληθείς, ορθές κ<br>ι <b>κές πληροφορίες.</b> | αι πλήρεις.           |

Εικόνα 3: Πληροφορίες Δήλωσης Ειδικό Καθεστώς Φ.ΠΑ. Αγροτών

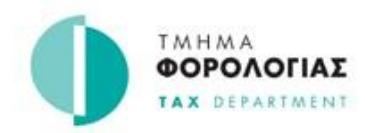

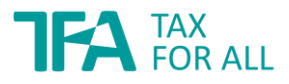

#### Επισκόπηση και επιβεβαίωση Δήλωσης Ειδικό Καθεστώς Φ.Π.Α. Αγροτών

Στο συγκεκριμένο πεδίο θα μπορείτε να κάνετε επισκόπηση των πληροφοριών που αφορούν τη συγκεκριμένη δήλωση την οποία θέλετε να υποβάλετε. Έπειτα επιλέξτε «Αποθήκευση & Συνέχεια» («Save & Continue») για να μπορείτε να συνεχίσετε με την καταχώριση των στοιχείων.

| γροτών (V                                                                              | ATFarm)                                                                           |                                                             | ροχειρο - Δεν εχει υποβληθει | ακομη Διαγραφή προχει         |
|----------------------------------------------------------------------------------------|-----------------------------------------------------------------------------------|-------------------------------------------------------------|------------------------------|-------------------------------|
| α την περίοδο <b>Ετήσιο</b>                                                            | 2022                                                                              |                                                             |                              |                               |
| 1<br>Έναρξη                                                                            | Επισκόπηση δήλωσης                                                                | 3 Καταχώρηση στοιχείων δήλωσης                              | Μεταφόρτωση εγγράφων         | <b>5</b><br>Έλεγχος & υποβολή |
| Βήμα 2: Συμπληρώστε τη                                                                 | δήλωση σας                                                                        |                                                             |                              |                               |
| Κάθε σελίδα της δήλα<br>Για να ολοκληρώσε                                              | υσης θα σας επιτρέπει επίσης να α<br>ετε τη δήλωση σας θα χρειαστείτι<br>μιολόγια | αποθηκεύσετε ένα πρόχειρο της προ<br>ε τα ακόλουθα έγγραφα: | ρόδου σας.                   |                               |
| <ul> <li>Σαρωμένα τ</li> </ul>                                                         | thorofta                                                                          |                                                             |                              |                               |
| <ul> <li>Σαρωμένα τ</li> <li>Ενότητα προς συμπλ</li> </ul>                             | ιήρωση                                                                            |                                                             | Επεξεργάστηκε                | Κατάσταση                     |
| <ul> <li>Σαρωμένα τ</li> <li>Ενότητα προς συμπλ</li> <li>Καταχωρίστε Ειδικά</li> </ul> | ιήρωση<br>ό Καθεστώς Αγροτών                                                      |                                                             | Επεξεργάστηκε                | Κατάσταση<br>Δεν ξεκίνησε     |

Εικόνα 4: Επισκόπηση Δήλωσης Ειδικό Καθεστώς Φ.ΠΑ. Αγροτών

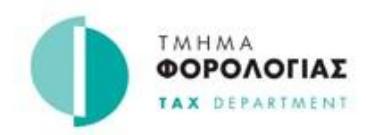

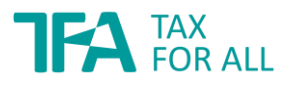

#### Καταχώριση Στοιχείων

Έπειτα, για να προχωρήσετε στη καταχώριση των στοιχείων που αφορά το σχετικό έτος, θα πατήσετε στο πεδίο «Προσθήκη στοιχείου» («+Add detail»), βλέπε εικόνα 5.

|                                                                                                  | AlFarm)                                                                |                                   |                                                                 |                               |
|--------------------------------------------------------------------------------------------------|------------------------------------------------------------------------|-----------------------------------|-----------------------------------------------------------------|-------------------------------|
| την περίοδο <b>Ετήσιο</b>                                                                        | 2022                                                                   |                                   |                                                                 |                               |
| <b>1</b><br>Έναρξη                                                                               | 2<br>Επισκόπηση δήλωσης                                                | 3<br>Καταχώρηση στοιχείων δήλωσης | <b>4</b><br>Μεταφόρτωση εγγράφων                                | <b>5</b><br>Έλεγχος & υποβολή |
| ιμα 3: Συμπληρώστε τη                                                                            | δήλωση σας                                                             |                                   |                                                                 |                               |
| Επιστροφή στην επισκά                                                                            | όπηση δήλωσης                                                          |                                   |                                                                 |                               |
|                                                                                                  |                                                                        |                                   |                                                                 |                               |
| <b>Ειδικό Καθε</b><br><sup>Καταχωρίστε στοιχεία</sup>                                            | <b>στώς Αγροτών</b><br>1 για το Ειδικό Καθεστώς Αγροτώ                 | v                                 |                                                                 |                               |
| Ειδικό Καθε<br>Καταχωρίστε στοιχεία<br>Αξία πωλήσεων:                                            | <b>στώς Αγροτών</b><br>α για το Ειδικό Καθεστώς Αγροτώ                 | 1                                 | <ul> <li>+ Προσθήκη στοιχείου</li> </ul>                        |                               |
| Ειδικό Καθε<br>Καταχωρίστε στοιχεία<br>Αξία πωλήσεων:<br>Ποσό επιστροφής Φ                       | <b>στώς Αγροτών</b><br>1 για το Ειδικό Καθεστώς Αγροτώ<br>ΜΑ:          | V<br>1<br>2                       | <ul> <li>• Προσθήκη στοιχείου €</li> <li>• €</li> </ul>         | 0,00                          |
| Ειδικό Καθε<br>Καταχωρίστε στοιχεία<br>Αξία πωλήσεων:<br>Ποσό επιστροφής Φ<br>Τελικό ποσό επιστρ | <b>στώς Αγροτών</b><br>α για το Ειδικό Καθεστώς Αγροτώ<br>ΠΑ:<br>οφής: | IV 1                              | <ul> <li>+Προσθήκη στοιχείου</li> <li>€</li> <li>€</li> </ul>   | 0,00                          |
| Ειδικό Καθε<br>Καταχωρίστε στοιχεία<br>Αξία πωλήσεων:<br>Ποσό επιστροφής Φ<br>Τελικό ποσό επιστρ | <b>στώς Αγροτών</b><br>α για το Ειδικό Καθεστώς Αγροτώ<br>ΠΑ:<br>οφής: | IV<br>2<br>3                      | <ul> <li>+Προσθήκη στοιχείου €</li> <li>€</li> <li>€</li> </ul> | 0,00                          |

Εικόνα 5: Επιλογή προσθήκης στοιχείου/ων

Μετά την επιλογή του πεδίου «Προσθήκη στοιχείου» («+Add detail») θα πρέπει να συμπληρώσετε τα στοιχεία των τιμολογίων αγοράς (τα οποία εκδόθηκαν από τους πελάτες σας με τη μέθοδο της αυτοτιμολόγησης).

Τα πεδία τα οποία θα πρέπει να συμπληρώσετε είναι τα εξής (εικόνα 6) :

- Ημερομηνία έκδοσης αποδεικτικού στοιχείου
- Αναγνωριστικός αριθμός αποδεικτικού στοιχείου (π.χ. Αριθμός Τιμολογίου)
- Αριθμός Φορολογικής ταυτότητας (Φ.Π.Α)
- Λεπτομερής περιγραφή των αγροτικών προϊόντων που παραδώσατε ή των αγροτικών υπηρεσιών που παρείχατε. Περιγράψτε σε συντομία τις αγροτικές δραστηριότητες που

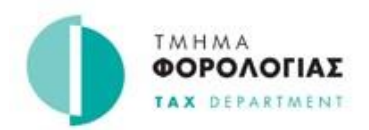

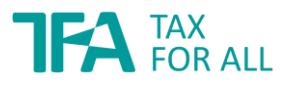

διενεργήσατε κατά τη διάρκεια του υπό αναφορά έτους π.χ. καλλιέργεια δημητριακών, αιγοτροφία, φυτώριο κτλ.. Σε περίπτωση που πραγματοποιήσατε και μη αγροτικές δραστηριότητες δώστε και γι' αυτές σύντομη περιγραφή.

• Την αντιπαροχή (αξία) της συναλλαγής.

| •           |
|-------------|
|             |
|             |
| h.          |
| • #######\$ |
|             |
|             |
|             |
| ▶ €         |
|             |
|             |

Εικόνα 6: Οθόνη προσθήκης στοιχείου

Στην Δήλωση Ειδικό Καθεστώς Φ.Π.Α. Αγροτών, η οποία αφορά στην αναλυτική κατάσταση των αποδεικτικών στοιχείων που υποστηρίζουν το αίτημά σας για επιστροφή Φ.Π.Α., καταγράψτε **όλα** τα τιμολόγια που αφορούν σε πωλήσεις αγροτικών προϊόντων δικής σας παραγωγής καθώς και παροχών αγροτικών υπηρεσιών σε αγοραστές υποκείμενα στο φόρο πρόσωπα (επιχειρήσεις) κατά τη διάρκεια του υπό αναφορά έτους. Ως τιμολόγια θεωρούνται και τα

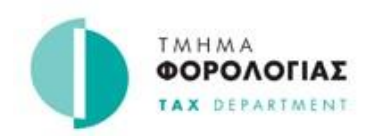

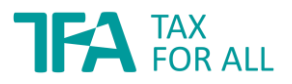

έγγραφα εκκαθάρισης που σας εκδίδουν. Για παράδειγμα έκδοση τιμολογίων από Συμβούλια διάθεσης αγροτικών προϊόντων όταν ενεργούν εκ μέρους σας στην πώληση της παραγωγής σας, καθώς και τα εντάλματα πληρωμής που σας εκδίδονται από αρμόδιους οργανισμούς για αποζημίωση λόγω καταστροφής ή απόσυρσης αγροτικών προϊόντων. Ως υποκείμενα στο φόρο πρόσωπα εκτός από τις επιχειρήσεις (υπεραγορές, έμποροι κτλ.) θεωρούνται και το Δημόσιο, οι Αρχές Τοπικής Αυτοδιοίκησης και άλλα πρόσωπα δημοσίου ή ιδιωτικού δικαίου.

Επομένως, στην κατάσταση των αποδεικτικών στοιχείων που θα συμπληρώστε, μπορείτε να συμπεριλάβετε και τα τιμολόγια πωλήσεων σε τέτοια πρόσωπα. Για παράδειγμα μπορείτε να συμπεριλάβετε πωλήσεις αγροτικών προϊόντων δικής σας παραγωγής σε νοσοκομείο ή ιδιωτική κλινική ή σχολείο ή στην Εθνική Φρουρά. Τα τιμολόγια αυτά εκδίδονται από τους αγοραστές με τη μέθοδο της **αυτοτιμολόγησης,** δηλαδή ο αγοραστής έχει υποχρέωση να σας εκδώσει τιμολόγιο αγοράς για τις πωλήσεις που του διενεργείτε ως αγρότες και να σας εφοδιάσει με το πρωτότυπο.

Καταγράψτε τα τιμολόγια αυτά στην κατάσταση των αποδεικτικών στοιχείων και απαραίτητα μεταφορτώστε τα (upload) τιμολόγια (Βήμα 4) στην Δήλωση Ειδικό Καθεστώς Φ.ΠΑ. Αγροτών. Επιπρόσθετα, τα πρωτότυπα τιμολόγια θα πρέπει με βάση τον Κανονισμό 22 (1)(β) των Περί Φόρου Προστιθέμενης Αξίας Γενικών Κανονισμών του 2001 (Κ.Δ.Π. 314/2001) όπως τροποποιήθηκαν, να φυλάσσονται για χρονική περίοδο 6 ετών.

#### ΠΡΟΣΟΧΗ:

Μην συμπεριλάβετε πωλήσεις που πραγματοποιήσατε απ' ευθείας στους καταναλωτές (π.χ. στις λαϊκές αγορές) ή σε άλλους αγρότες του ειδικού καθεστώτος Φ.Π.Α. αγροτών.

Εφόσον τα στοιχεία τα οποία καταχωρίσατε είναι ορθά, τότε θα πρέπει να πατήσετε «Αποθήκευση» («Save & Continue»). Εάν δεν έχετε τελειώσει με την καταχώριση των στοιχείων μπορείτε επίσης να φυλάξετε προσωρινά τη Δήλωσή σας και να συνεχίσετε οποιαδήποτε άλλη στιγμή.

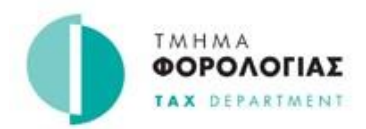

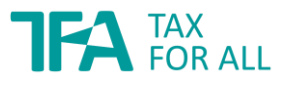

Για την περίοδο **Ετήσιο 2022** 

| 0                                                         | 2                                | 3                            | 4                                                   | 5                            |
|-----------------------------------------------------------|----------------------------------|------------------------------|-----------------------------------------------------|------------------------------|
| Εναρξη                                                    | Επισκοπηση Οηλωσης               | Καταχώρηση στοιχειών δηλωσης | Μεταφορτωση εγγραφων                                | Ελεγχος & υποβολη            |
| 3: Συμπληρώστε τη                                         | δήλωση σας                       |                              |                                                     |                              |
| ιιστροφή στην επισκ                                       | όπηση δήλωσης                    |                              |                                                     |                              |
| -<br>Ιδικό Καθε                                           | στώς Αγροτών                     |                              |                                                     |                              |
| (αταχωρίστε στοιχεί                                       | α για το Ειδικό Καθεστώς Αγροτών | v                            |                                                     |                              |
|                                                           |                                  |                              |                                                     |                              |
| Αξία πωλήσεων:                                            |                                  | 1                            | Προβολή Στοιχείων (1)                               | € 1.000,00                   |
| Αξία πωλήσεων:<br>Ποσό επιστροφής Φ                       | ΦΠΑ:                             | 2                            | <ul> <li>Προβολή Στοιχείων (1)</li> <li></li> </ul> | € 1.000,00<br>€ -50,00       |
| Αξία πωλήσεων:<br>Ποσό επιστροφής Φ<br>Τελικό ποσό επιστρ | ΦΠΑ:<br>ροφής:                   | 2                            | <ul> <li>Προβολή Στοιχείων (1)</li> <li></li> </ul> | € 1.000,00 € -50,00 € -50,00 |
| Αξία πωλήσεων:<br>Ποσό επιστροφής Φ<br>Τελικό ποσό επιστρ | ΦΠΑ:<br>ροφής:                   | 2                            | <ul> <li>Προβολή Στοιχείων (1)</li> <li></li> </ul> | € 1.000,00 € -50,00          |

Εικόνα 7: Σύνοψη καταχώρησης στοιχείων

Όταν ολοκληρώσετε την καταχώριση των στοιχείων επιλέξτε το κουμπί «Επιστροφή» («Back») / «Αποθήκευση & Συνέχεια» («Save & Continue») για να συνεχίσετε στο επόμενο βήμα.

#### ΠΡΟΣΟΧΗ:

Μετά την καθορισμένη προθεσμία υποβολής δεν θα μπορείτε να υποβάλετε τη Δήλωση Ειδικό Καθεστώς Φ.Π.Α. Αγροτών, ούτε και να Αιτηθείτε επιστροφής του Φ.Π.Α., οπότε θα πρέπει να ολοκληρώσετε τη διαδικασία αυτή μέχρι και τις 30 Απριλίου του σχετικού έτους.

Το επιστρεπτέο ποσό Φ.Π.Α. υπολογίζεται **αυτόματα από το σύστημα**, πολλαπλασιάζοντας τον κατ' αποκοπή συντελεστή **5%** (όπως αυτός προκύπτει από τα εθνικά στατιστικά στοιχεία του αγροτικού τομέα) με τη συνολική αξία των πωλήσεών σας σε υποκείμενα στο φόρο πρόσωπα (σύμφωνα με τα τιμολόγια που επισυνάψατε και καταγράψατε στην Δήλωση Ειδικό Καθεστώς Φ.Π.Α. Αγροτών), το αποτέλεσμα είναι το ποσό του Φ.Π.Α. το οποίο θα αιτηθείτε για επιστροφή.

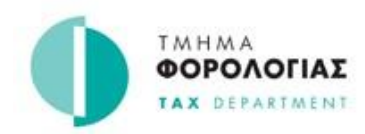

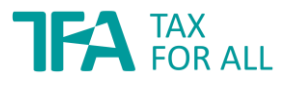

#### Ανέβασμα Απαραίτητων Αποδεικτικών Εγγράφων (Upload Documents)

Στο σημείο εδώ μπορείτε να μεταφορτώσετε (upload) τα αρχεία με τα απαραίτητα αποδεικτικά στοιχεία (π.χ. τιμολόγια κτλ.).

Για σκοπούς μεταφόρτωσης αρχείων, γίνονται δεκτοί μόνο οι ακόλουθοι τύποι αρχείων με μέγιστο μέγεθος αρχείου 10MB:

- PDF (.pdf)
- Excel Spreadsheet (.xls, .xlsx)
- Word Document (.doc, .docx)
- Images (.gif, .jpg, .jpeg, .png)

| Έναρξη                                 | Επισκόπηση δήλωσης                                 | Καταχώρηση στοιχείων δήλωσης         | Μεταφόρτωση εγγράφων           | Έλεγχος & υποβολή |
|----------------------------------------|----------------------------------------------------|--------------------------------------|--------------------------------|-------------------|
| μα 4: Μεταφόρτωση εγ                   | γγράφων                                            |                                      |                                |                   |
| Αυτό το βήμα θα σας :<br>δάλωση        | επιτρέψει να μεταφορτώσετε έ                       | ένα ή περισσότερα έγγραφα για να υπο | στηρίξετε τα στοιχεία που έχετ | ε καταχωρίσει στη |
| <ul> <li>Τι αρχεία μπορώ να</li> </ul> | φορτώσω;                                           |                                      |                                |                   |
|                                        |                                                    |                                      |                                |                   |
| Απαιτούμεν                             | α εγγραφα                                          |                                      |                                |                   |
| Απαιτούμεν<br>Για την υποστήριξη αι    | <b>α εγγραφα</b><br>ντής της δήλωσης για το(ν) Ειδ | ικό Καθεστώς ΦΠΑ Αγροτών απαιτούν    | ται τα ακόλουθα έγγραφα.       |                   |

Εικόνα 8: Επιλογή «Αναζήτησης» με σκοπό τη μεταφόρτωση εγγράφων

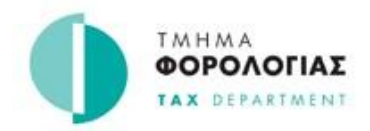

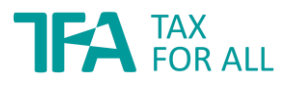

Έπειτα, για να προσθέσετε επιπρόσθετα έγγραφα προχωράτε στο σημείο Πρόσθετα Έγγραφα («Additional Documents»), βλέπε εικόνα 9. Μετά την ολοκλήρωση μεταφόρτωσης εγγράφων επιλέξτε «Αποθήκευση & Συνέχεια» («Save & Continues»).

| ιήλωση Ειδ<br>ιγροτών (V/                 | ικό Καθεσ<br>ATFarm)                         | πώς ΦΠΑ                                        | Πρό                    | <mark>χειρο - Δεν έχει υποβληθεί ακό</mark> | Διαγραφή πρόχειρο      |
|-------------------------------------------|----------------------------------------------|------------------------------------------------|------------------------|---------------------------------------------|------------------------|
| ι την περίοδο <b>Ετήσιο</b>               | 2022                                         |                                                |                        |                                             |                        |
| 1<br>Έναρξη                               | 2<br>Επισκόπηση δήλ                          | 3<br>ωσης Καταχώρηση στοις                     | (είων δήλωσης          | Μεταφόρτωση εγγράφων                        | 5<br>Έλεγχος & υποβολή |
| βήμα 4: Μεταφόρτωση εγ                    | γράφων                                       |                                                |                        |                                             |                        |
| Αυτό το βήμα θα σας ε<br>δήλωση.          | πιτρέψει να μεταφορτώ                        | υσετε ένα ή περισσότερα έγγρ                   | ραφα για να υποστι     | ηρίξετε τα στοιχεία που έχετε κ             | αταχωρίσει στη         |
| <ul> <li>Τι αρχεία μπορώ να</li> </ul>    | φορτώσω;                                     |                                                |                        |                                             |                        |
| Μεταφόρτωση Σαρ                           | οωμένα τιμολόγια: *                          | ✓ Test invoice EKA.doc                         | x                      | 12.6                                        | 1 ΚΒ Αφαίρεση          |
| <b>Πρόσθετα έγ</b><br>Μπορείτε να μεταφορ | <b>γγραφα (Προα</b><br>τώσετε πρόσθετα έγγρα | <b>αιρετικό)</b><br>αφα προς υποστήριξη των κα | ταχωρίσεων της δ       | ήλωσης σας, για Ειδικό Καθεστύ              | ύς ΦΠΑ Αγροτών.        |
| Υποστηρικτικά έγγ                         | φαφα:                                        | Απόθεση αρχεία                                 | υν εδώ για μεταφό<br>ή | ορτωσι επιλέξτε αρχεία από το<br>σας        | ν υπολογιστή           |
|                                           |                                              | Ονομα αρχείου                                  |                        | Μέγεθος αρχείου                             | Ενέργειες              |
|                                           |                                              |                                                |                        |                                             |                        |

Εικόνα 9: Μεταφόρτωση εγγράφων στο σύστημα και συνέχεια

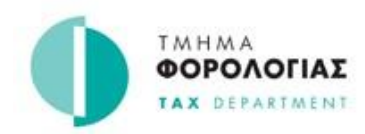

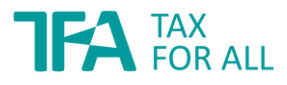

#### Ανασκόπηση Δήλωσης Ειδικό Καθεστώς Φ.ΠΑ. Αγροτών και Υποβολή

Στο Βήμα 5 μπορείτε να κάνετε επισκόπηση της συνολικής αξίας των πωλήσεών σας καθώς και του συνολικού ποσού Φ.Π.Α. που αναλογεί σε αυτές, η οποία απορρέει από τα στοιχεία τα οποία καταχωρίσατε ήδη στο σύστημα.

| 1<br>Έναρξη          | Επισκόπηση δήλωσης               | Καταχώρηση στοιχείων δήλωσης | Μεταφόρτωση εγγράφων                      | 5<br>Έλεγχος & υποβολι |
|----------------------|----------------------------------|------------------------------|-------------------------------------------|------------------------|
| α 5:Έλεγχος & Υποβοί | λή                               |                              |                                           |                        |
| Ελέγξτε τη δ         | δήλωση σας                       |                              |                                           |                        |
| Αυτή η ενότητα παρέχ | μια σύνοψη της δήλωσης σας       | πριν την υποβάλετε.          |                                           |                        |
| Παρακαλώ ελέγξτε το  | ι αριθμητικά στοιχεία και τα οφε | αλόμενα ποσά                 |                                           |                        |
| Επισκόπηση δή        | λωσης                            |                              |                                           |                        |
| Δήλωση Ερωτήσεις     |                                  | Na                           | υποβληθεί                                 | Επεξεργασία απαντήσεων |
| Αξία πωλήσεων:       |                                  | 1                            | <ul> <li>Προβαλή Σταιχείων (1)</li> </ul> | € 1.000,00             |
| Ποσό επιστροφής      | ФПА:                             | 2                            | $\mathbf{D}$                              | € -50,00               |
| Τελικό ποσό επιστ    | ροφής:                           | 3                            | )                                         | € -50,00               |
|                      |                                  |                              |                                           |                        |
| Vacana               |                                  |                              |                                           |                        |
| γποστηρικτ           | ικα εγγραφα                      |                              |                                           |                        |
| Τα ακόλουθα αρχεία μ | εταφορτώθηκαν για να υποστηρ     | ίξουν αυτήν τη δήλωση.       |                                           |                        |
| Περιγραφή αρχείου    | ΰv                               | ομα αρχείου                  | Μέγεθος αρχε                              | ίου                    |
| 1 10 11 10           |                                  | 1 10                         |                                           |                        |

Εικόνα 10: Σύνοψη αξίας πωλήσεων της Δήλωση Ειδικό Καθεστώς Φ.ΠΑ. Αγροτών

Σημειώστε ότι, σε οποιοδήποτε στιγμή από το Βήμα 1 μέχρι και το Βήμα 5 (δηλαδή πριν την οριστική υποβολή της Δήλωση Ειδικό Καθεστώς Φ.ΠΑ. Αγροτών) μπορείτε να τροποποιήσετε ή/και να διαγράψετε:

- τα στοιχεία που καταχωρίσατε,
- τα έγγραφα τα οποία μεταφορτώσατε (upload), ή/και
- να διαγράψετε ολόκληρη την πρόχειρη Δήλωση Ειδικό Καθεστώς Φ.ΠΑ. Αγροτών την οποία έχετε δημιουργήσει.

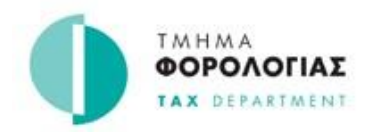

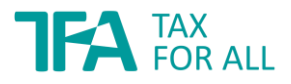

Για να ολοκληρώσετε την υποβολή της Δήλωσης Ειδικό Καθεστώς Φ.ΠΑ. Αγροτών πατήστε «Υποβολή δήλωσης» («Submit Return»). Σημαντικό, για να σας επιτραπεί από το σύστημα οριστική υποβολή, θα πρέπει να σημειώσετε προηγουμένως «ν» στο πλαίσιο ελέγχου (ως η εικόνα 11), ως ένδειξη αποδοχής της δήλωσης που έχετε κάνει δηλαδή των στοιχείων της Δήλωσης Ειδικό Καθεστώς Φ.ΠΑ. Αγροτών.

| 010 11 | א מהסהסטרן טואשטרן גער בועגב, דב אים שהסטערן דם שירוסירטועס ואשטוס באבאעסט סרט רבאסק, דווק טואשטרק.                                                                                                    |
|--------|----------------------------------------------------------------------------------------------------|
| A      | Δήλωση                                                                                                    |
|        | Με την υποβολή αυτής της δήλωσης κατανοείτε και επιβεβαιώνετε ότι:<br>• Εξ όσων γνωρίζετε, οι πληροφορίες που καταχωρίσατε σε αυτήν τη δήλωση είναι αληθείς, ορθές και πλήρεις.<br>• Συμφωνείτε με τους πιο πρόσφατους <u>όροι και προϋποθέσεις</u> η και <u>πολιτική απορρήτου</u> η. |
| _      | Μπορεί να διωχθείτε από το νόμο εάν δώσετε σκόπιμα αναληθή ή παραπλανητικές πληροφορίες.                                                                                                    |
|        | 🛃 Έχω διαβάσει και συμφωνώ με τη δήλωση.                                                                                                    |
|        |                                                                                                    |

Εικόνα 11: Υποβολή Δήλωσης

Τέλος, το σύστημα σας ενημερώνει για την παραλαβή της Δήλωσης Ειδικό Καθεστώς Φ.Π.Α. Αγροτών (εικόνα 12Α και εικόνα 12Β).

|                                                                                                    | ωσατε την: Δηλωση Εισικο               | <b>Καθεστώς ΦΠΑ Αγροτών</b> για την περίοδο: <b>Ετήσιο 2022</b> . |
|----------------------------------------------------------------------------------------------------|----------------------------------------|-------------------------------------------------------------------|
| τοιχεία Δήλωσης                                                                                       |                                        |                                                                   |
| Προθεσμία:                                                                                            | 02 Mai 2023                            |                                                                   |
| Ημερομηνία Παραλαβής:                                                                                 | 24 Окт 2022 🥥                          | Έγκαιρα                                                           |
| Ποσό Δήλωσης                                                                                          | 50,00 € CR                             |                                                                   |
| ν <b>νοψη Λογαριασμού</b><br>· τρέχον υπόλοιπο για αυτήν την περ<br>·όσθετα τέλη, πληρωμές ή πιστώσει | ίοδο εμφανίζεται παρακάτω. Περιλ<br>ς. | αμβάνει το παραπάνω ποσό δήλωσης μαζί με τυχόν πρόστιμα, τόκους,  |
| Τρέχον υπόλοιπο:                                                                                      | 50,00 € CR                             |                                                                   |
|                                                                                                    |                                        |                                                                   |

Εικόνα 12: Ενημέρωση συστήματος για την παραλαβή της Δήλωση Ειδικό Καθεστώς Φ.ΠΑ. Αγροτών

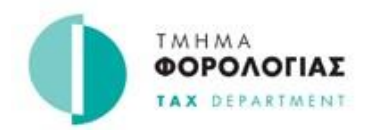

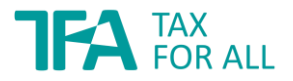

Σε περίπτωση όπου το σύστημα σας παρουσιάσει το πιο κάτω μήνυμα (εικόνα 12B) σημαίνει ότι, το Φ.Π.Α. που αφορά στις αξίες πωλήσεων τις οποίες καταχωρήσατε στην Δήλωση Ειδικό Καθεστώς Φ.ΠΑ. Αγροτών σας δεν υπερβαίνει τα €42,72, οπότε το σύστημα μηδενίζει αυτόματα το ποσό της Δήλωσης. Ως εκ τούτου δεν μπορείτε να προχωρήσετε με Αίτημα για επιστροφή του ποσού Φ.Π.Α. (βλέπε παράγραφο Δ πιο κάτω).

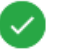

## Η φορολογική σας δήλωση έχει παραληφθεί.

Ευχαριστούμε που συμπληρώσατε την: **Δήλωση Ειδικό Καθεστώς ΦΠΑ Αγροτών** για την περίοδο: **Ετήσιο 2022**.

#### Στοιχεία Δήλωσης

| πρερομηνια παραλαρης.<br>Ποσό Δήλωσης                                                | 0.00 €                                                                      | Ο Ποσό επιστροφής μικρότερο των €42.72 (Κ.Δ.Π. 83/2003, Κανονισμός 6(2)).                          |
|--------------------------------------------------------------------------------------|-----------------------------------------------------------------------------|----------------------------------------------------------------------------------------------------|
|                                                                                      | 0,00 €                                                                      | אין אטעט אווט דעטער אין אראט גער גער גער גער גער גער גער גער גער גער                               |
|                                                                                      |                                                                             |                                                                                                    |
| νοψη Λοναριασμου                                                                     |                                                                             |                                                                                                    |
|                                                                                      |                                                                             |                                                                                                    |
| τρέχον υπόλοιπο για αυτήν την π                                                      | τερίοδο εμφανίζεται παρακάτω.                                               | Περιλαμβάνει το παραπάνω ποσό δήλωσης μαζί με τυχόν πρόστιμα, τόκους,                              |
| τρέχον υπόλοιπο για αυτήν την π<br>όσθετα τέλη, πληρωμές ή πιστώ                     | τερίοδο εμφανίζεται παρακάτω.<br>σεις.                                      | Περιλαμβάνει το παραπάνω ποσό δήλωσης μαζί με τυχόν πρόστιμα, τόκους,                              |
| τρέχον υπόλοιπο για αυτήν την τ<br>όσθετα τέλη, πληρωμές ή πιστώ                     | τερίοδο εμφανίζεται παρακάτω.<br>σεις.                                      | Περιλαμβάνει το παραπάνω ποσό δήλωσης μαζί με τυχόν πρόστιμα, τόκους,                              |
| τρέχον υπόλοιπο για αυτήν την τ<br>όσθετα τέλη, πληρωμές ή πιστώ<br>Γρέχον υπόλοιπο: | τερίοδο εμφανίζεται παρακάτω.<br>σεις.<br><b>0,00 €</b>                     | Περιλαμβάνει το παραπάνω ποσό δήλωσης μαζί με τυχόν πρόστιμα, τόκους,                              |
| τρέχον υπόλοιπο για αυτήν την τ<br>όσθετα τέλη, πληρωμές ή πιστώ<br>Γρέχον υπόλοιπο: | τερίοδο εμφανίζεται παρακάτω.<br>σεις.<br><b>0,00 €</b><br>Δεν απαιτείται κ | Περιλαμβάνει το παραπάνω ποσό δήλωσης μαζί με τυχόν πρόστιμα, τόκους,<br>καμία περαιτέρω ενέργεια. |
| τρέχον υπόλοιπο για αυτήν την τ<br>όσθετα τέλη, πληρωμές ή πιστώ<br>Γρέχον υπόλοιπο: | τερίοδο εμφανίζεται παρακάτω.<br>σεις.<br><b>0,00 €</b><br>Δεν απαιτείται κ | Περιλαμβάνει το παραπάνω ποσό δήλωσης μαζί με τυχόν πρόστιμα, τόκους,<br>καμία περαιτέρω ενέργεια. |

Εικόνα 12Β: Ενημέρωση συστήματος για την παραλαβή της Δήλωσης

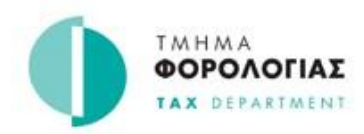

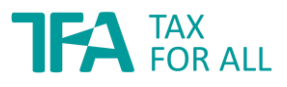

### Δ. ΥΠΟΒΟΛΗ ΑΙΤΗΜΑΤΟΣ ΕΠΙΣΤΡΟΦΗΣ Φ.Π.Α.

Για να μπορείτε να αιτηθείτε το ποσό Φ.Π.Α. για επιστροφή, θα πρέπει το σχετικό πιστωτικό υπόλοιπο να είναι «επιλέξιμο».

Μια πίστωση θα θεωρείται επιλέξιμη, εφόσον πληροίτε τα ακόλουθα:

- Έχετε υποβάλει όλες τις δηλώσεις του Φόρου Εισοδήματος σας για τα τελευταία έξι (6) χρόνια.
- Να έχετε δηλωμένο το ΙΒΑΝ του τραπεζικού σας λογαριασμού.
- Η κατάστασή σας θα πρέπει να είναι «Κανονική» / «Standard». Για παράδειγμα να μην είστε πτωχεύσας, να μην έχει διοριστεί για εσάς διαχειριστής κτλ.. Σε αυτές τις περιπτώσεις επικοινωνήστε με το Τμήμα Φορολογίας.
- Να είστε ενεργοποιημένος για σκοπούς Ειδικού Καθεστώτος Αγροτών για το έτος το οποίο προτίθεστε να υποβάλετε το Αίτημα Επιστροφής ή να ήσασταν ενεργοποιημένος τουλάχιστον για μέρος του έτους για το οποίο θα υποβάλετε το σχετικό Αίτημα Επιστροφής.
- Το ποσό Φ.Π.Α. που αιτείστε δεν πρέπει να είναι μικρότερο των €42,72.

Αιτήματα για επιστροφή Φ.Π.Α. κάτω των €42,72 ευρώ **δεν** εξετάζονται. Σημειώνεται ότι το ποσό επιστροφής Φ.Π.Α. €42,72 ευρώ, με κατ' αποκοπή συντελεστή 5% αντιστοιχεί σε €854,30 αξία πωλήσεων αγροτικής παραγωγής τον χρόνο.

Μετά την υποβολή της Δήλωσης Ειδικό Καθεστώς Φ.Π.Α. Αγροτών, προχωρήστε στην υποβολή του αιτήματος επιστροφής από το μονοπάτι: Υπηρεσίες / Αίτημα Επιστροφής (Services / Request a refund).

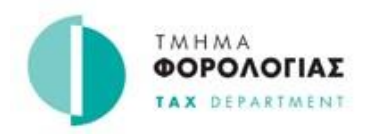

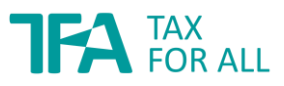

#### Εισερχόμενα 🗸 Υπηρεσίες 🗸 🕋 Αρχική Ο φόρος μου 🚽 Δηλώσεις + Προφίλ Πιστοποιητικά Αίτημα Επιστροφής Αίτημα Επιστροφής Τα αιτήματα μου Σχετικά με αυτήν την υπηρεσία Χρησιμοποιήστε την υπηρεσία αυτή για να αιτηθείτε επιστροφή. Σημειώστε ότι πρέπει να καταχωρίσετε έναν έγκυρο λογαριασμό ΙΒΑΝ τον οποίο έχετε δημιουργήσει για την διεκπεραίωση της πληρωμής. Τι θα χρειαστείτε Θα χρειαστεί να μας ενημερώσετε: για την περίοδο που αιτήστε επιστροφή εάν απαιτείτε επιστροφή για υπερπληρωμή, ίσως να χρειαστεί να δώσετε μια εξήγηση ή να επισυνάψετε υποστηρικτικά έγγραφα Όταν ολοκληρώσετε Θα σας ενημερώσουμε εάν πληροίτε τις προϋποθέσεις για να λάβετε αυτόματη επιστροφή με βάση ορισμένα κριτήρια. Έχετε τη δυνατότητα οποιαδήποτε στιγμή να ελέγξετε την κατάσταση του αιτήματος σας, μέσω της

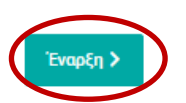

σελίδας Υπηρεσίες - Τα αιτήματά μου.

Εικόνα 13: Υποβολή Αιτήματος Επιστροφής

Έπειτα ακολουθήστε τα παρακάτω βήματα 1 μέχρι 4.

#### Χρειάζεστε βοήθεια;

Αποστολή ασφαλούς μηνύματος

#### Τηλέφωνο: <u>17700</u>

Ώρες λειτουργίας 07:30 - 16:00, Δευτέρα έως Παρασκευή (κλειστό τις δημόσιες αργίες).

Παρακαλώ όταν καλείτε να γνωρίζετε τον ΑΦΤ σας (80883131K)

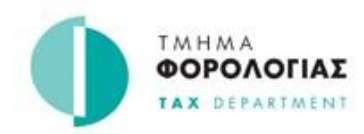

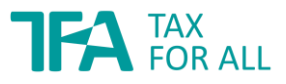

### Αίτημα Επιστροφής Φ.Π.Α. – ΒΗΜΑ 1

#### Αίτημα Επιστροφής Φ.Π.Α.

Επιλέξτε τη χρονική περίοδο για την οποία θα υποβάλετε το αίτημά σας.

## Αίτημα Επιστροφής

#### < Επιστροφή

| α 1 από 4                                      |                                                           |                                          |                                             |
|------------------------------------------------|-----------------------------------------------------------|------------------------------------------|---------------------------------------------|
| Επιλογ                                         | γή διαθέσιμων περιόδων π                                  | ίστωσης                                  |                                             |
| Οι περίοδοι                                    | που είναι διαθέσιμες για επιστροφή παρατίθεντ             | αι παρακάτω. Επιλέξτε μια περίοδο για τη | ην οποία επιθυμείτε να αιτηθείτε επιστροφή. |
| <ul> <li>Γιατί δεν</li> <li>Επιλονή</li> </ul> | μπορώ να προβάλω όλες τις περιόδους σε πίστ<br>Τύπο Φόρωυ | ωση;<br>Περίοδος                         | Διαθέσιμη Πίστωση                           |
| •                                              | Ειδικό Καθεστώς ΦΠΑ Αγροτών                               | Ετήσιο 2022                              | €50,00 CR                                   |
| Εμφανίζοντι                                    | αι 1 έως 1 από 1 εγγραφές                                 |                                          | Προηγούμενη 1 Επόμενη                       |
| 1 επιλεγμέν                                    | νες περίοδοι                                              |                                          | Συνολική επιλεγμένη πίστωση: €50,00 CR      |
| Ακύρωση αιτ                                    | τήματος                                                   |                                          | Συνέχει                                     |

Εικόνα 14: Επιλογή χρονικής περιόδου και ποσού επιστροφής

Σε περίπτωση όπου η χρονική περίοδος για την οποία επιθυμείτε να υποβάλετε αίτημα επιστροφής δεν είναι «επιλέξιμη», τότε μπορείτε να στείλετε στο Τμήμα Φορολογίας σχετικό γραπτό μήνυμα μέσω του συστήματος Tax For All υποβάλλοντας σχετικό «Αίτημα Φορολογουμένου» («Taxpayer's Enquiry»).

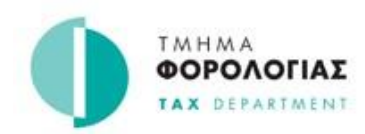

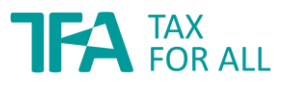

### Αίτημα Επιστροφής Φ.Π.Α. - ΒΗΜΑ 2

Στο συγκεκριμένο σημείο μπορείτε να δώσετε περισσότερες λεπτομέρειες / πληροφορίες για το αίτημά σας. Η συμπλήρωση των πεδίων δεν είναι υποχρεωτική.

## Αίτημα Επιστροφής

### < Επιστροφή

| Βήμα 2 από 4                                                                   |                            |          |
|--------------------------------------------------------------------------------|----------------------------|----------|
| Στοιχεία αιτήματος (προαιρετικά                                                | ö)                         |          |
| Δώστε πρόσθετα στοιχεία για να εξηγήσετε τον λόγο<br>του αιτήματος επιστροφής: |                            |          |
|                                                                                |                            |          |
| Ακύρωση αιτήματος                                                              |                            | Συνέχεια |
| Εικόνα 15                                                                      | : Επιπρόσθετες πληροφορίες |          |

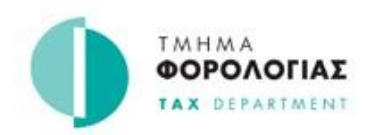

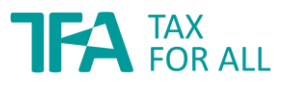

### Αίτημα Επιστροφής Φ.Π.Α. – ΒΗΜΑ 3

Στο σημείο αυτό μπορείτε να μεταφορτώσετε επιπρόσθετο αρχείο με πληροφορίες οι οποίες αφορούν στο συγκεκριμένο αίτημά σας (π.χ. αποδεικτικά στοιχεία τα οποία εκ παραδρομής δεν μεταφορτώθηκαν κατά την υποβολή της Δήλωσης Ειδικό Καθεστώς Φ.Π.Α. Αγροτών). Το ανέβασμα επιπλέον εγγράφων δεν είναι υποχρεωτικό.

## Αίτημα Επιστροφής

#### < Επιστροφή

| Μεταφόρτωση εγγράφ                              | ρων (προαιρετικό)                                                                |
|-------------------------------------------------|----------------------------------------------------------------------------------|
| <ul> <li>Τι αρχεία μπορώ να φορτώσω;</li> </ul> |                                                                                  |
| <b>Λεταφορτώστε ένα ή περισσότερα έγγρ</b>      | ραφα για την υποστήριξη του αιτήματός σας                                        |
| Υποστηρικτικά έγγραφα:                          | Απόθεση αρχείων εδώ για μεταφόρτως επιλέξτε αρχεία από τον υπολογιστή<br>ο ή σας |
|                                                 |                                                                                  |

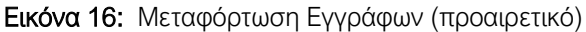

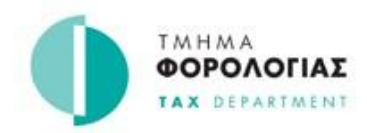

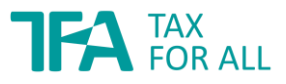

### Αίτημα Επιστροφής Φ.Π.Α. – ΒΗΜΑ 4

Προχωρήστε σε ανασκόπηση των στοιχείων που καταχωρίσατε και των εγγράφων που μεταφορτώσατε.

## Αίτημα Επιστροφής

| <b>Στοιχεία</b> γ      | για υποβολή                                                                                                    |                                                                                                    |                                                                                                    |
|------------------------|----------------------------------------------------------------------------------------------------|----------------------------------------------------------------------------------------------------|----------------------------------------------------------------------------------------------------|
| Επιλογή δια            | θέσιμων περιόδων πίστωσης                                                                                                    |                                                                                                    |                                                                                                    |
| Επιλογή δ              | ιαθέσιμων περιόδων πίστωσης:                                                                                                    | 1 επιλεγμένες περίοδοι                                                                                                    | Απόκρυψη στοιχείων                                                                                         |
| Τύπο Φό                | ρωυ                                                                                                    | Περίοδος                                                                                                    | Διαθέσιμη Πίστωση                                                                                          |
| Ειδικό Κ               | αθεστώς ΦΠΑ Αγροτών                                                                                                    | Ετήσιο 2022                                                                                                    | €50,00 CR                                                                                                  |
| Στοιχεία αι            | τήματος (προαιρετικό)                                                                                                    |                                                                                                    |                                                                                                    |
| Δώστε πρ<br>του αιτήμα | όσθετα στοιχεία για να εξηγήσετε τον λόγο<br>ιτος επιστροφής:                                                                                                    | Δεν παρέχονται πληροφορίες                                                                                                    |                                                                                                    |
| Υποστηρικ              | ςτικά έγγραφα:                                                                                                    | Δεν έχουν μεταφορτωθεί έγγραφα                                                                                                    |                                                                                                    |
| Πριν υ<br>Διαβάστε τ   | <ul> <li>ποβάλετε αυτό το αίτημα</li> <li>την ακόλουθη δήλωση και επιλέξτε για αποδος</li> <li>Δήλωση</li> <li>Με την υποβολή αυτού του αιτήματος κατα</li> <li>Εξ όσων γνωρίζετε, οι πληροφορίες</li> <li>Συμφωνείτε με τους πιο πρόσφατου</li> <li>Μπορεί να διωχθείτε από το νόμο εάν δώα</li> <li>Έχω διαβάσει και συμφωνώ με τη δήλω</li> </ul> | <b>Ι</b><br>χή το αντίστοιχο πλαίσιο ελέγχου στο τέλ<br>ανοείτε και επιβεβαιώνετε ότι:<br>που καταχωρίσατε σε αυτό το αίτημα είν<br>ς <u>όροι και προϋποθέσεις</u> 7 και <u>πολιτική</u><br>σ <b>ετε σκόπιμα αναληθή ή παραπλανητικέ</b> ν | λος της δήλωσης.<br>αι αληθείς, ορθές και πλήρεις.<br><u>απορρήτου</u> <b>⊅</b> .<br><b>ς πληροφορίες.</b> |

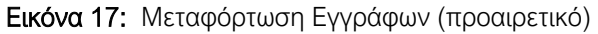

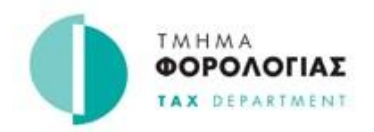

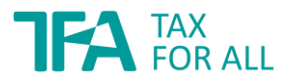

Προχωρήστε στην υποβολή του αιτήματος επιστροφής επιλέγοντας «Υποβολή αιτήματος» («Submit Request»). Σημαντικό, για να σας επιτραπεί από το σύστημα οριστική υποβολή του αιτήματος, θα πρέπει να σημειώσετε προηγουμένως «ν» στο σημείο όπως εμφανίζεται στην εικόνα 17, ως ένδειξη αποδοχής της δήλωσης που έχετε κάνει, δηλαδή του εν λόγω Αιτήματος.

Τέλος, ανάλογα με τις παραμέτρους του συστήματος, αυτό σας ενημερώνει:

- (α) Για την παραλαβή του αιτήματος (βλέπε εικόνα 20), ή
- (β) Για την αυτόματη έγκριση του αιτήματος (βλέπε εικόνα 21).

### Αίτημα Επιστροφής

| Το αίτημά                                               | ί σας έχει παραληφθεί.                                              |
|---------------------------------------------------------|---------------------------------------------------------------------|
|                                                         | Αριθμός αναφοράς: <b>REF33</b>                                      |
| Ποιο είναι το επόμενο βήμα;                             |                                                                     |
| Το αίτημά σας βρίσκεται υπό επεξεργασία. Ενδέχεται να ε | επικοινωνήσουμε μαζί σας για να ζητήσουμε περισσότερες πληροφορίες. |
| Παρακολουθήστε το αίτημά σας                            |                                                                     |
| Χρησιμοποιήστε τον αριθμό αναφοράς σας REF33 για να ε   | ελέγξετε την εξέλιξη του αιτήματός σας.                             |
| Θα αποστείλουμε σχετική ενημέρωση στο                   | @test.com.                                                          |
|                                                         | Προβολή αιτήματος Επιστροφή στην Αρχική                             |

Εικόνα 20: Ενημέρωση συστήματος για την παραλαβή του Αιτήματος

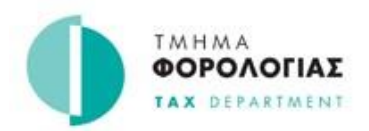

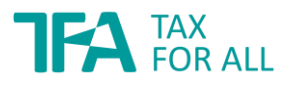

## Αίτημα Επιστροφής

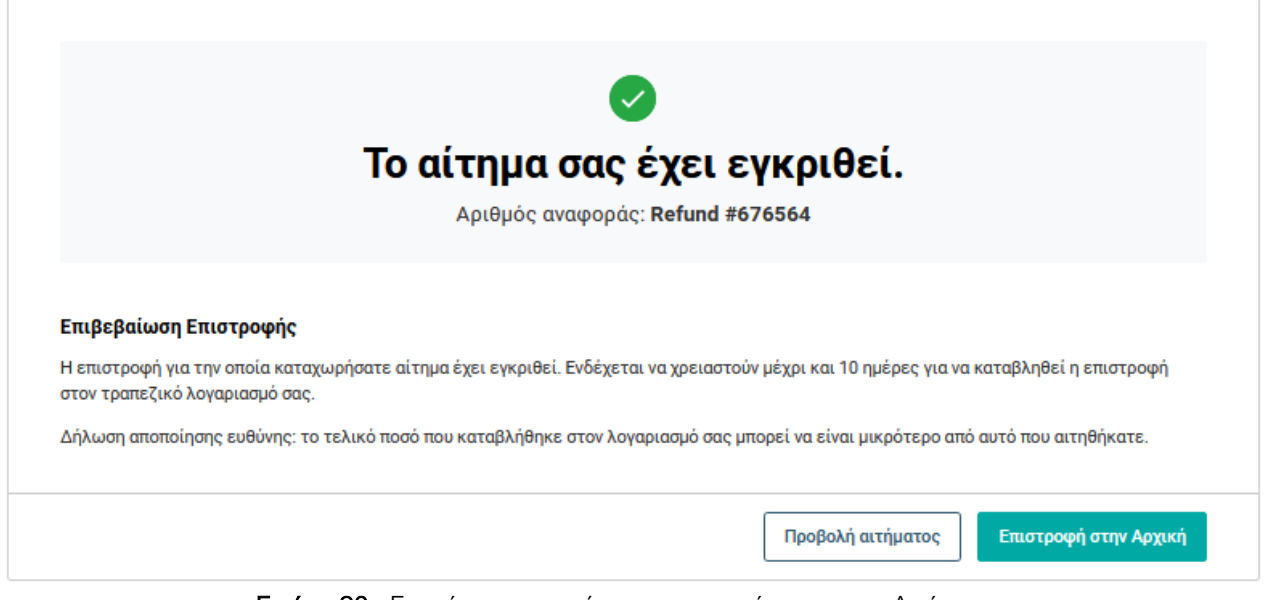

Εικόνα 20: Ενημέρωση συστήματος για την έγκριση του Αιτήματος

Εφιστούμε την προσοχή σας ότι, εάν υπάρχουν λανθασμένα στοιχεία στην Δήλωσης Ειδικό Καθεστώς Φ.Π.Α. Αγροτών που υποβάλατε, τότε πιθανόν να διαπράττετε ποινικό αδίκημα με τις ανάλογες συνέπειες.

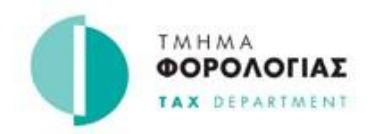

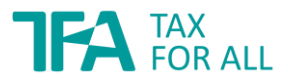

### Δ. ΕΠΙΣΤΡΟΦΗ Φ.Π.Α.

Το πιστωτικό υπόλοιπο, θα επιστραφεί εφόσον έχει εγκριθεί από το Τμήμα Φορολογίας, μέσω εμβάσματος στον Τραπεζικό σας Λογαριασμό, με την προϋπόθεση ότι έχετε δηλωμένο το IBAN του τραπεζικού σας λογαριασμού.

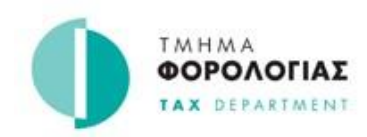

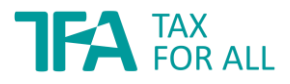

### ΣΤ. ΣΥΧΝΕΣ ΕΡΩΤΗΣΕΙΣ

#### Ερώτηση 1

Πώς υποβάλλω το Αίτημα Επιστροφής Φ.Π.Α. για το Ειδικό Καθεστώς Αγροτών;

**Απάντηση:** Εφόσον είσαστε εγγεγραμμένος στο Ειδικό Καθεστώς Αγροτών, μπορείτε να υποβάλετε το Αίτημα Επιστροφής Φ.Π.Α. ηλεκτρονικά μέσω του TFA Online.

#### Ερώτηση 2

Ποια είναι η προθεσμία υποβολής του Αιτήματος Επιστροφής Φ.Π.Α. για το Ειδικό Καθεστώς Αγροτών;

**Απάντηση:** Η προθεσμία υποβολής είναι μέχρι την 30η Απριλίου του επόμενου ημερολογιακού έτους. Από την 1η Μαΐου κάθε έτους και μετά, το Αίτημα Επιστροφής Φ.Π.Α. για το Ειδικό Καθεστώς Αγροτών δεν θα είναι πλέον διαθέσιμο για ηλεκτρονική υποβολή.

#### Ερώτηση 3

Ποιο είναι το ποσοστό Φ.Π.Α. το οποίο μπορώ να αιτηθώ ως επιστροφή και πώς υπολογίζεται; **Απάντηση:** Μπορείτε να αιτηθείτε επιστροφής Φ.Π.Α. ποσοστού 5% επί των συνολικών σας πωλήσεων σε άλλα υ.φ.π.. Η επιστροφή του φόρου υπολογίζεται αυτόματα από το Tax For All κατά την υποβολή της Δήλωσης Ειδικό Καθεστώς Φ.Π.Α. Αγροτών.

#### Ερώτηση 4

Θα μπορώ να υποβάλω Αίτημα Επιστροφής Φ.Π.Α. για το Ειδικό Καθεστώς Αγροτών μέσω αρχείων XML;

**Απάντηση:** Όχι, η Δήλωσης Ειδικό Καθεστώς Φ.Π.Α. Αγροτών δεν μπορεί να υποβληθεί μέσω αρχείων XML.

#### Ερώτηση 5

Κατά την υποβολή του Αιτήματος θα πρέπει να καταχωρώ και απαραίτητα αποδεικτικά στοιχεία; Πως γίνεται αυτό;

**Απάντηση:** Ναι, κατά την υποβολή του Αιτήματος θα πρέπει <u>υποχρεωτικά</u> να μεταφορτώνετε τα απαραίτητα αποδεικτικά στοιχεία στο σύστημα (δηλ. να γίνονται upload), ως μέρος της

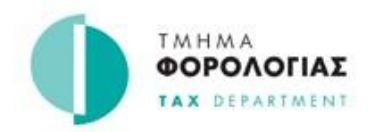

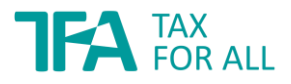

Δήλωσης Ειδικό Καθεστώς Φ.Π.Α. Αγροτών σας. Εσείς ή ο εκπρόσωπός σας θα πρέπει να σαρώσετε τα αποδεικτικά στοιχεία πωλήσεων που πραγματοποιήθηκαν από εσάς κατά τη διάρκεια του έτους που αιτείστε επιστροφής.

#### Ερώτηση 6

Σε ποιες περιπτώσεις δεν μπορώ να υποβάλω Δήλωση Ειδικό Καθεστώς Φ.Π.Α. Αγροτών; **Απάντηση:** Οι περιπτώσεις στις οποίες δεν μπορείτε να υποβάλετε Δήλωση Ειδικό Καθεστώς Φ.Π.Α. Αγροτών είναι όταν έχει λήξει η προθεσμία υποβολής του δηλαδή από την 1<sup>η</sup> Μαΐου του επόμενου έτους.

#### Ερώτηση 7

Σε ποιες περιπτώσεις δεν μπορώ να υποβάλω Αίτημα Επιστροφής Φ.Π.Α. για το Ειδικό Καθεστώς Αγροτών;

**Απάντηση:** Οι περιπτώσεις στις οποίες δεν μπορείτε να υποβάλετε Αίτημα Επιστροφής Φ.Π.Α. αναλύονται πιο κάτω και δεν είναι απαραίτητο να συντρέχουν:

- δεν έχετε έγκυρο τραπεζικό λογαριασμό IBAN
- έχετε εκκρεμείς Δηλώσεις Φ.Π.Α. (σε περίπτωση μετάβασής σας από το κανονικό καθεστώς Φ.Π.Α. στο Ειδικό Καθεστώς Φ.Π.Α.)
- η προθεσμία της φορολογικής περιόδου που έχει πίστωση είναι μεγαλύτερη από έξι χρόνια πριν
- έχετε εκκρεμείς δηλώσεις φόρου εισοδήματος τα τελευταία έξι χρόνια
- η κατάσταση του Λογαριασμού σας δεν αναγράφεται ως "Κανονική" (π.χ. υπό πτώχευση, θανών κτλ.)
- δεν έχετε εγγραφεί για Φ.Π.Α. κατά τη φορολογική περίοδο για την οποία προσπαθείτε να αιτηθείτε επιστροφή
- η Δήλωση Ειδικό Καθεστώς Φ.Π.Α. Αγροτών σας βρίσκεται υπό επεξεργασία ή είναι υπό εξέταση
- η προθεσμία της φορολογικής περιόδου που έχει πίστωση είναι μεγαλύτερη από έξι χρόνια πριν
- η Δήλωση Ειδικό Καθεστώς Φ.Π.Α. Αγροτών αφορούσε σε επιστρεπτέο ποσό Φ.Π.Α. μικρότερο από €42,72 ευρώ.

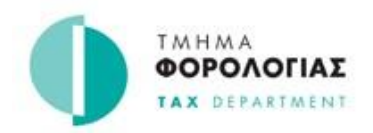

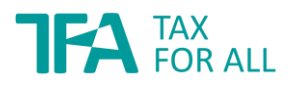

#### Ερώτηση 8

Σε ποιες περιπτώσεις δεν δικαιούμαι επιστροφή ποσού Φ.Π.Α. 5%;

**Απάντηση:** Όταν δεν έχετε προσκομίσει όλα τα απαραίτητα αποδεικτικά στοιχεία τα οποία τεκμηριώνουν τα ποσά για τα οποία υποβάλατε Αίτημα Επιστροφής και τα οποία σας έχουν ζητηθεί.

### Ερώτηση 9

Σε περίπτωση που έχω οποιαδήποτε απορία, πως επικοινωνώ με το Τμήμα Φορολογίας; **Απάντηση:** Σε περίπτωση που έχετε οποιαδήποτε απορία για την εν λόγω Δήλωση Ειδικό Καθεστώς Φ.Π.Α. Αγροτών ή σχετικά με την υποβολή του Αιτήματος Επιστροφής Φ.Π.Α. μη διστάσετε να επικοινωνήσετε με το Τμήμα Φορολογίας αποστέλλοντας αίτημα/μήνυμα στην Πύλη Φορολογουμένου Tax For All ή επικοινωνήστε μαζί μας τηλεφωνικώς στον αριθμό 17700 για τοπικές κλήσεις και στο +357 22803803 για κλήσεις από το εξωτερικό.